## RC-U485 ドライバ・ソフト インストール方法 (Windows11 用)

ドライバソフトのインストールの前に、ドライバー署名の強制を無効に設定する必要があります。

1. <u>スタートメニュ</u>ーの[設定]をクリックします。

| 🔍 アプリ、設定        | ミ、ドキュメントの   | の検索            |                  |                          |               |  |
|-----------------|-------------|----------------|------------------|--------------------------|---------------|--|
| ピン留め済み          |             |                |                  |                          | すべて >         |  |
| CO<br>Edge      | Word        | Excel          | PowerPoint       | Office                   | Outlook (new) |  |
| Microsoft Store | <b>74</b> F | Dell Optimizer | SupportAssist    | Dell Command  <br>Update | の設定           |  |
| Xbox            | Solitaire   | Spotify        | <b>N</b> hatsApp | <b>J</b><br>TikTok       | ESPN          |  |

2. [システム]をクリックします。

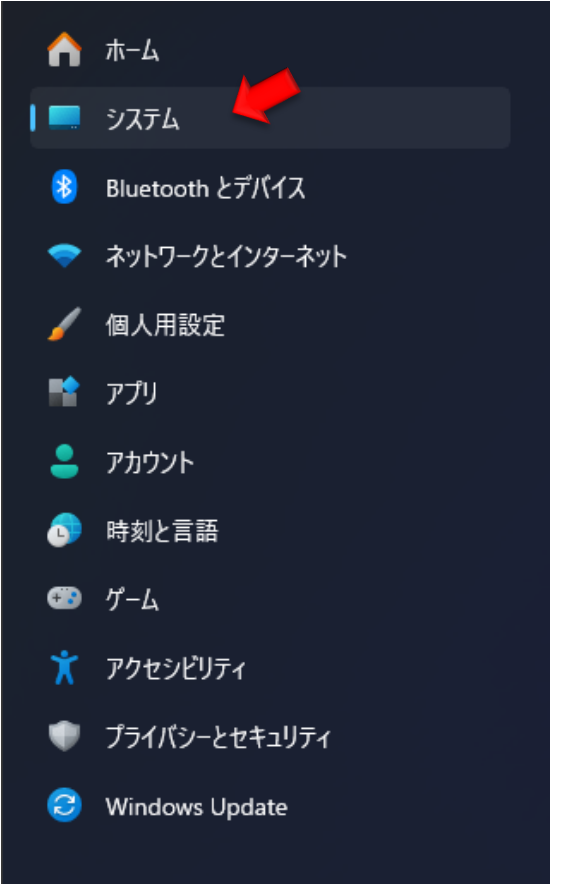

3. [回復]タブをクリックします。

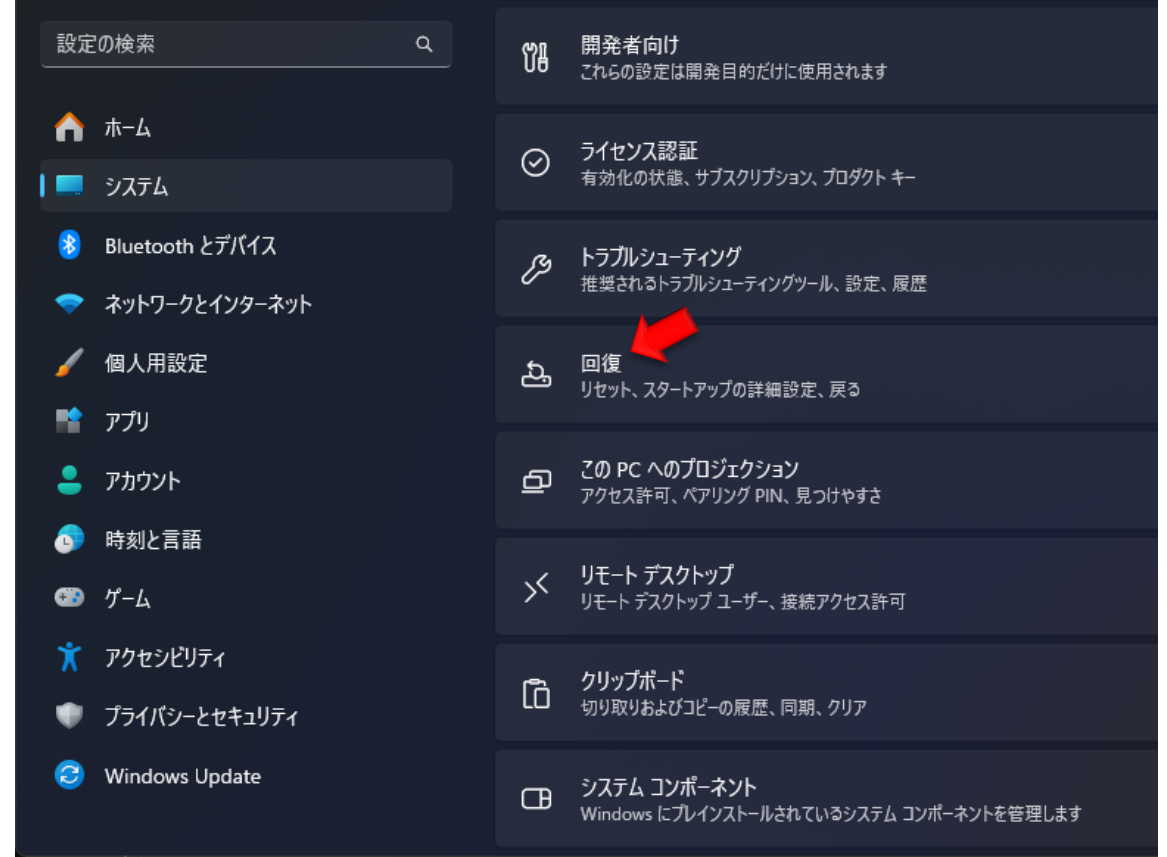

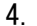

## [今すぐ再起動する]をクリックします。

| Ŗ     | PC をリセットせずに問題を解決<br>初期状態に戻すのに時間がかかることがあります。まずトラブルシューティングツールを実行して問題を解決してみてください | >          |
|-------|-------------------------------------------------------------------------------|------------|
| c     | Windows Update で問題を解決する<br>このオプションは現在利用できません                                  | 今すぐ再インストール |
| 回復オプシ | /ヨン                                                                           |            |
| ភ្    | <b>この PC をリセット</b><br>個人用ファイルの保持または削除を選んでから、Windows を再インストールします               | PC をリセットする |
| 4     | PC の起動をカスタマイズする<br>デバイスを再起動してディスクから起動、または USB ドライブから起動するなど、スタートアップ設定を変更する     | 今すぐ再起動     |

5. Windows が再起動し、以下の画面が表示されます。[トラブルシューティング]をクリックします。

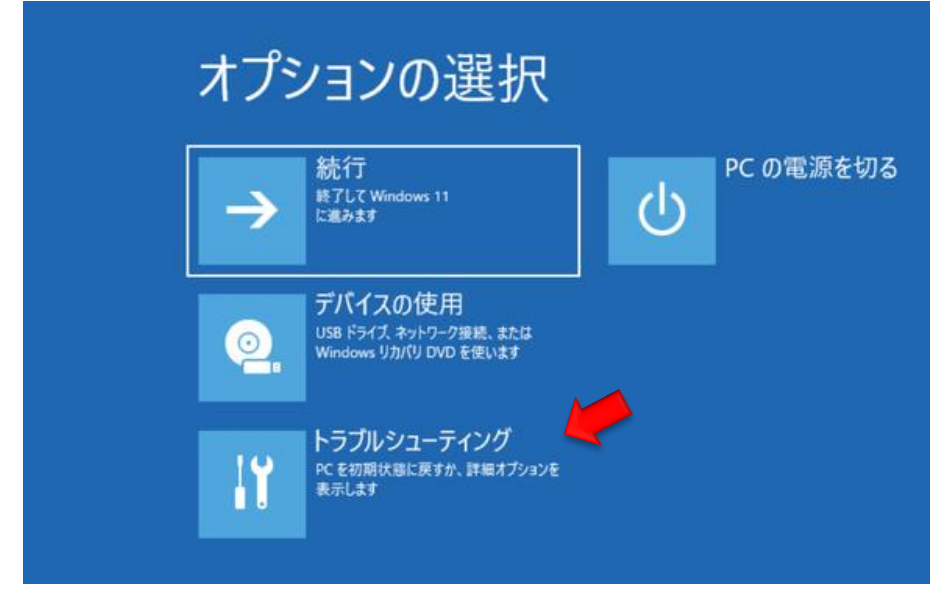

6. [詳細オプション]をクリックします。

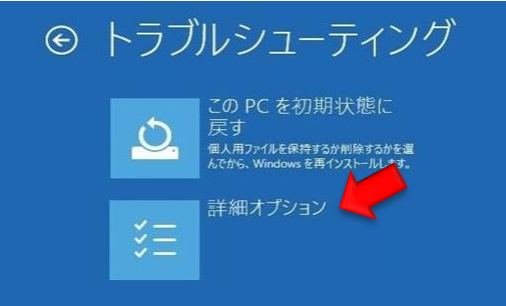

7. [スタートアップ設定]をクリックします。

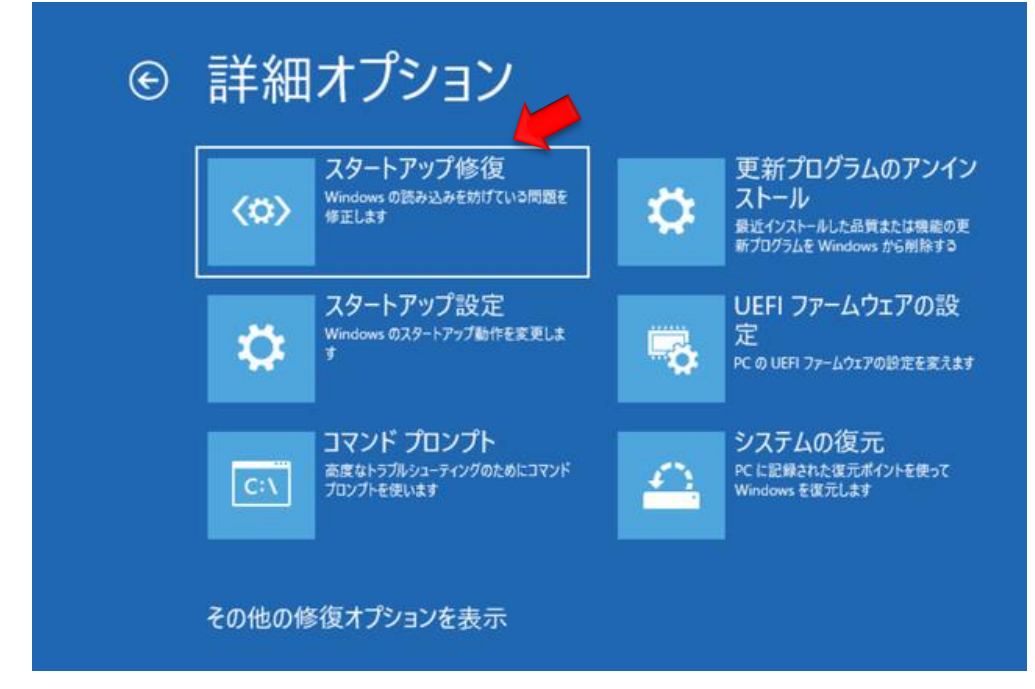

8. [再起動]をクリックします。

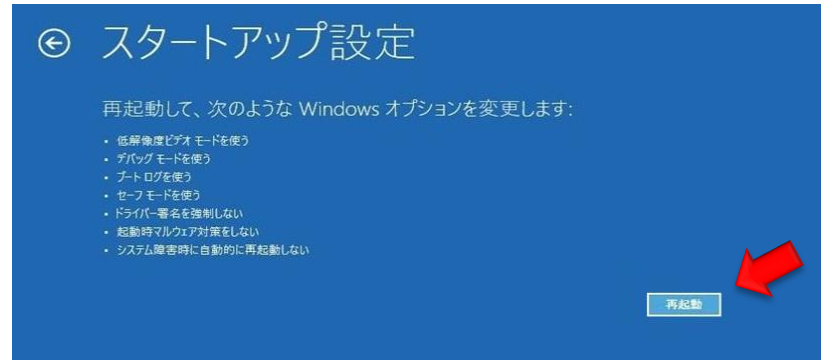

9. Windows が再起動し、以下の画面が表示されます。ファンクションキーの **F7** キーを押し、ドライバー署名の強制を無効にします。

その後、Windows が再起動するので、管理者権限のあるアカウントでログインします。

| 才<br>1)<br>2<br>3<br>4<br>5<br>6<br>7<br>7<br>9 | ブジョンを選択するには、番号を押してください:<br>時には、数字キーまたはファンクシンキーのF1からF9を使用します。<br>) ブートログを有効にする<br>) ブートログを有効にする<br>) セーフモードを有効にする<br>) セーフモードを有効にする<br>) セーフモードとコマンドブロンプトを有効にする<br>) セーフモードとコマンドブロンプトを有効にする |
|-------------------------------------------------|----------------------------------------------------------------------------------------------------|
| 11)<br>2<br>3<br>4<br>5<br>6<br>7<br>0          | 時には、数字キーまたはファンクションキーのFib5F9を使用します。 ) デバッグを有効にする ) ブートログを有効にする ) 低解像腹ビデオを有効にする ) セーフモードを有効にする ) セーフモードとネマットワークを有効にする ) セーフモードとコマンドプロンプトを有効にする ) セーフモードとコマンドプロンプトを有効にする                      |
| 1]<br>2<br>4<br>5<br>6<br>7                     | ) デバッグを有効にする<br>) ブートログを有効にする<br>) 低解像度ビデオを有効にする<br>) セーフモードを有効にする<br>) セーフモードとコマンドブロンプトを有効にする<br>) セーフモードとコマンドブロンプトを有効にする<br>) セーフモードとコマンドブロンプトを有効にする                                     |
| 2<br>3<br>4<br>5<br>6<br>7                      | ) ブートログを有効にする<br>) 低解像度ビデオを有効にする<br>) セーフモードを有効にする<br>) セーフモードとネットワークを有効にする<br>) セーフモードとコマンドプロンプトを有効にする<br>) セーフモードとコマンドプロンプトを有効にする                                                        |
| 3<br>4<br>5<br>6<br>7                           | )低解像度ビデオを有効にする<br>) セーフモードを有効にする<br>) セーフモードとネットワークを有効にする<br>) セーフモードとコマンドプロンプトを有効にする<br>) セーフモードとコマンドプロンプトを有効にする                                                                          |
| 4<br>5<br>6<br>7                                | ) セーフモードを有効にする<br>) セーフモードとネットワークを有効にする<br>) セーフモードとコマンドプロンプトを有効にする<br>) セーフモードとコマンドプロンプトを有効にする                                                                                            |
| 5<br>6<br>7                                     | ) セーフモードとネットワークを有効にする<br>) セーフモードとコマンドプロンプトを有効にする<br>> ドニッビー型や collegite and the collegite                                                                                                 |
| 6                                               | ) セーフモードとコマンドプロンプトを有効にする                                                                                                    |
| 7                                               |                                                                                                    |
| 0                                               | )トライバー省石の短期を無対にする                                                                                                    |
|                                                 | ) 起動時マルウェア対策を無効にする                                                                                                    |
|                                                 | ) 障害発生後の自動再起動を無効にする                                                                                                    |
|                                                 |                                                                                                    |
|                                                 | の他のオプションを表示するには、F10キーを押してください                                                                                                    |
| Ż                                               | tペレーティングシステムに戻るには、Enterキーを押してください                                                                                                    |

- Windows が再起動したら、RSC-U485 を USB ポートに差し込み、以降の手順に従ってドライバーを インストールします。
- 11. Windows キーを右クリックします。

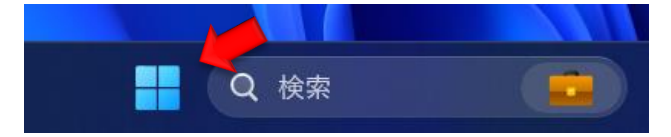

12. デバイスマネージャーをクリックします。

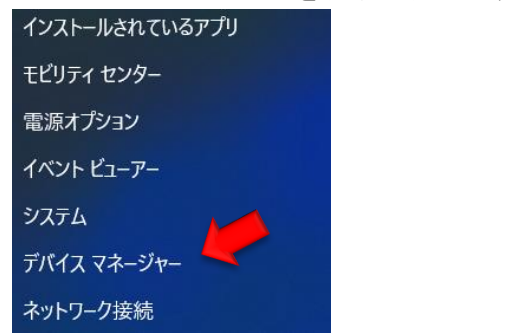

|                             | <u> </u> | _ | × |
|-----------------------------|----------|---|---|
|                             |          |   |   |
|                             |          |   |   |
| ✓ ≟ HW007981                |          |   | ^ |
| > 🔐 DVD/CD-ROM ドライブ         |          |   |   |
| > 💼 WSD 印刷プロバイダー            |          |   |   |
| > 🕠 オーディオの入力および出力           |          |   |   |
| > === キーボード                 |          |   |   |
| > 💻 コンピューター                 |          |   |   |
| > 🕠 サウンド、ビデオ、およびゲーム コントローラー |          |   |   |
| > 🏣 システム デバイス               |          |   |   |
| > 📲 セキュリティデバイス              |          |   |   |
| > 📱 ソフトウェア デバイス             |          |   |   |
| > 🚘 ディスク ドライブ               |          |   |   |
| > 🔙 ディスプレイ アダプター            |          |   |   |
| > 🚽 ネットワーク アダプター            |          |   |   |
| > 🛼 ヒューマン インターフェイス デバイス     |          |   |   |
| > 🎽 ファームウェア                 |          |   |   |
| > 💼 プリンター                   |          |   |   |
| > 🔲 プロセッサ                   |          |   |   |
| > 🌐 ポート (COM と LPT)         |          |   |   |
|                             |          |   |   |
| 🙀 USB <-> Serial Cable      |          |   |   |
| > 🕕 マウスとそのほかのポインティング デバイス   |          |   |   |
| > 🛄 メモリ テクノロジ デバイス          |          |   |   |
| > 🛄 Ŧニター                    |          |   |   |
| > 🏺 ユニバーサル シリアル バス コントローラー  |          |   |   |
| > 💼 印刷キュー                   |          |   |   |
| 、 ② 記済は フントロ_==_            |          |   | ~ |
|                             |          |   |   |

13. 『ほかのデバイス』にある『USB<->Serial Cable』を右クリックします。

14. 『ドライバーソフトウェアの更新(P)...』をクリックします。

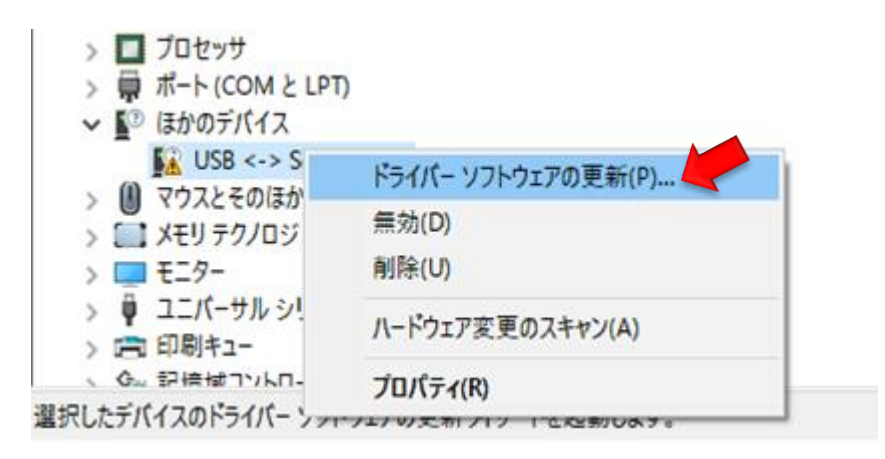

15. 下の画面がでるので、下段の『コンピュータを参照してドライバーソフトウェアを検索します (R)』をクリックします。

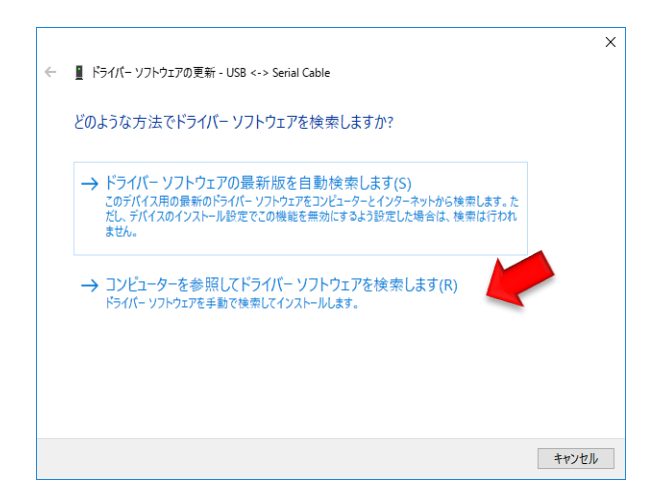

16. ダウンロードしておいた、RSC-U485 のドライバーソフトウェアのフォルダーを選択します。 この時、『サブフォルダーも検索する(I)』のチェックボックスをチェック☑します。

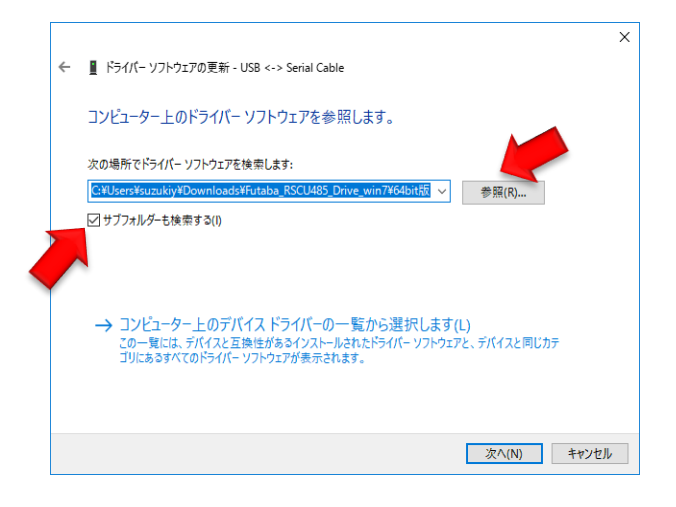

17. 下記画面がでるので、『このドライバーソフトウェアをインストールします(I)』をクリックしま す。

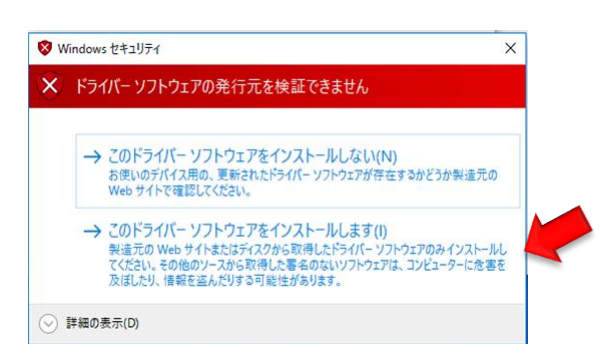

18. ドライバーソフトウェアがインストールされ、下記画面になるので、『閉じる(C)』ボタンをクリックします。

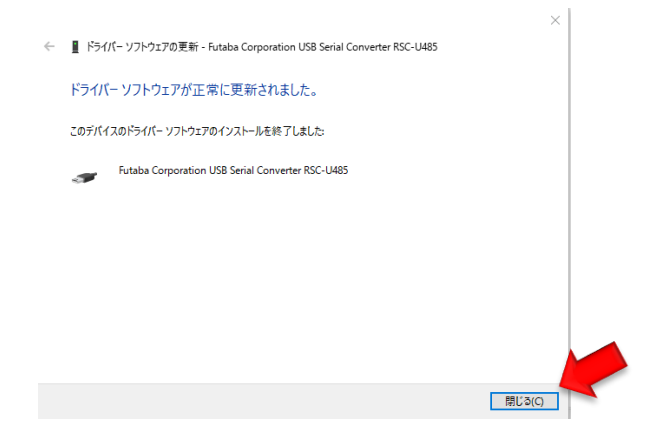

19. Windows キーを右クリックし、デバイスマネージャーをクリックします。

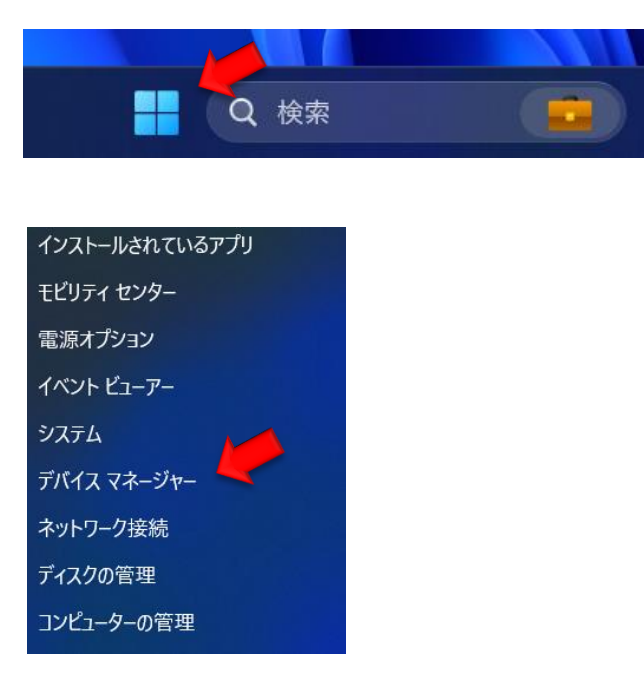

20. 『ユニバーサルシリアル バス コントローラー』に『Futaba Corporation USB Serial Converter RSC-U485』が表示され、

『ほかのデバイス』に 『USB Serial Port』が表示されていることを確認します。

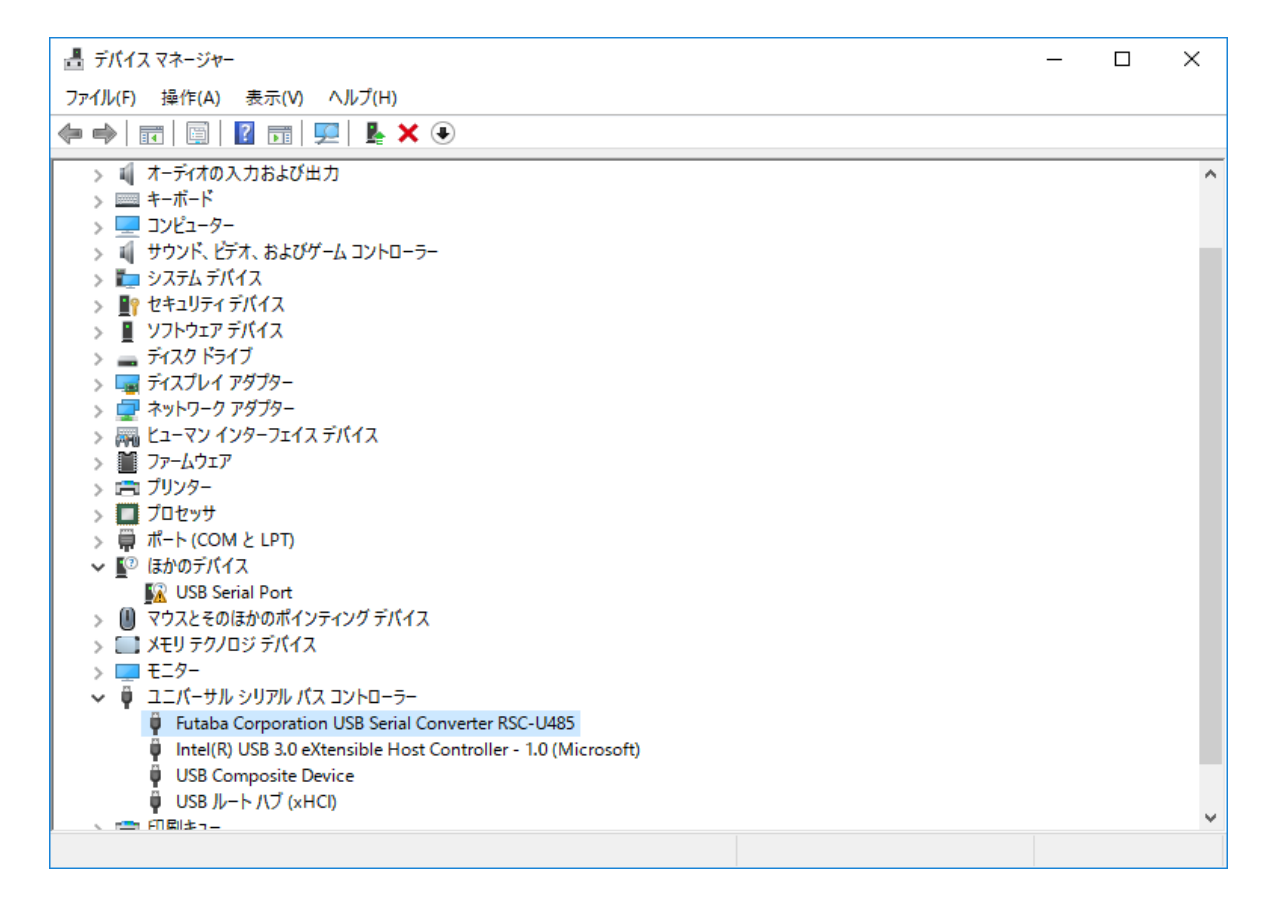

21. 前に行った手順と同様に『ドライバーソフトウェアの更新(P)...』をクリックする所と同様に下 記の操作を繰り返し、再度ドライバーインストールを行います。

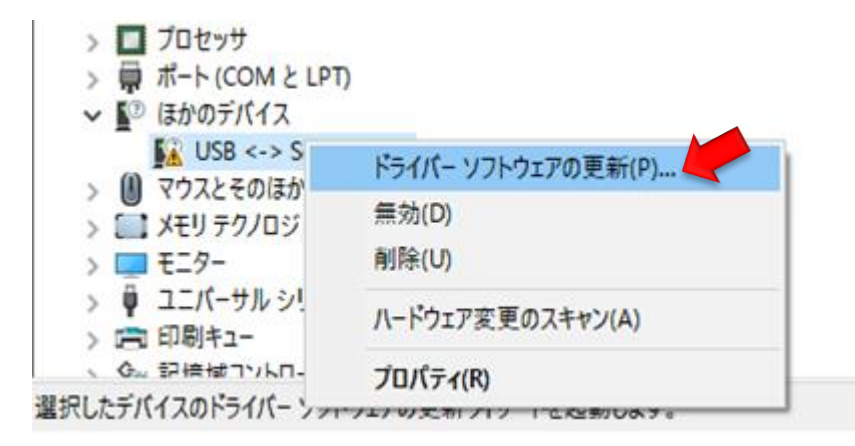

22. 下の画面がでるので、下段の『コンピュータを参照してドライバーソフトウェアを検索します (R)』をクリックします。

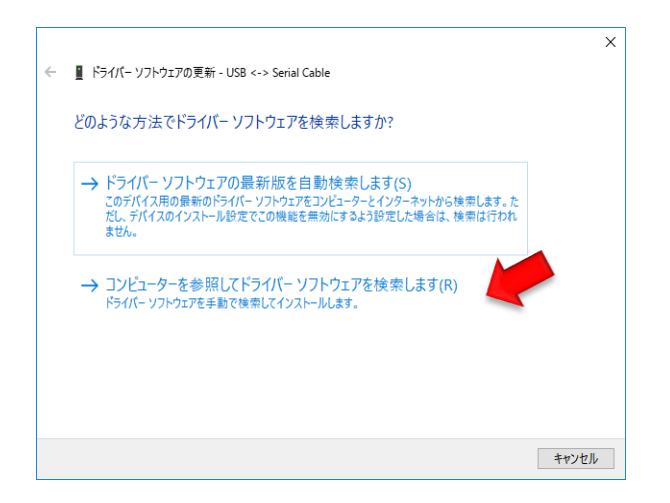

23. ダウンロードしておいた、RSC-U485 のドライバーソフトウェアのフォルダーを選択します。 この時、『サブフォルダーも検索する(I)』のチェックボックスをチェック☑します。

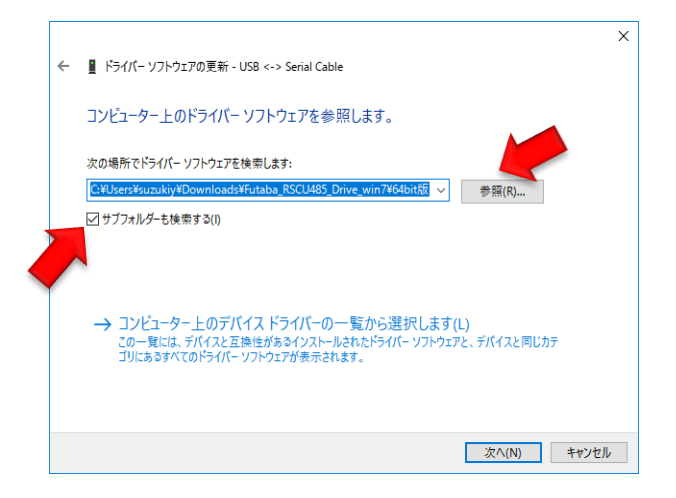

24. 下記画面がでるので、『このドライバーソフトウェアをインストールします(I)』をクリックしま す。

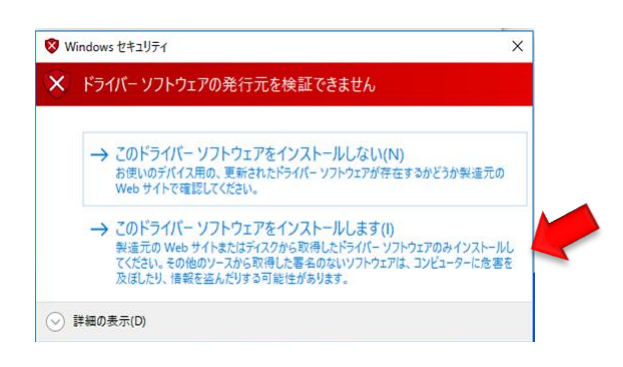

25. ドライバーソフトウェアがインストールされ、下記画面になるので、『閉じる(C)』ボタンをクリックします。

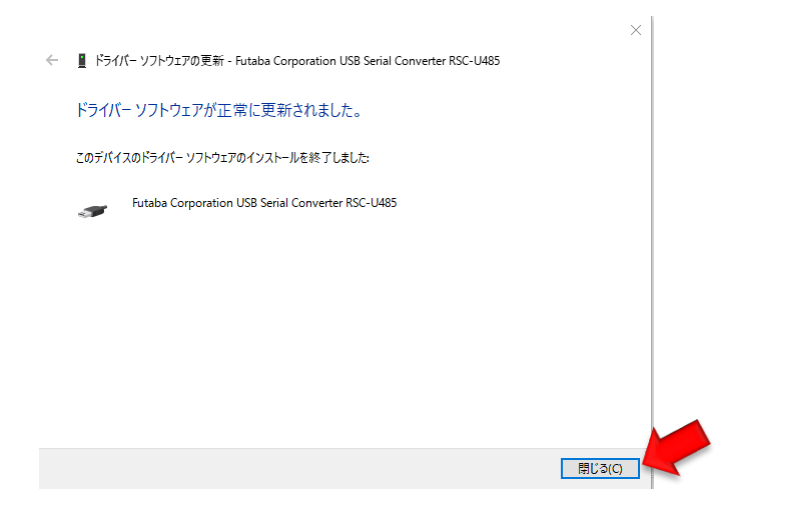

26. Windows キーを右クリックし、デバイスマネージャーをクリックします。

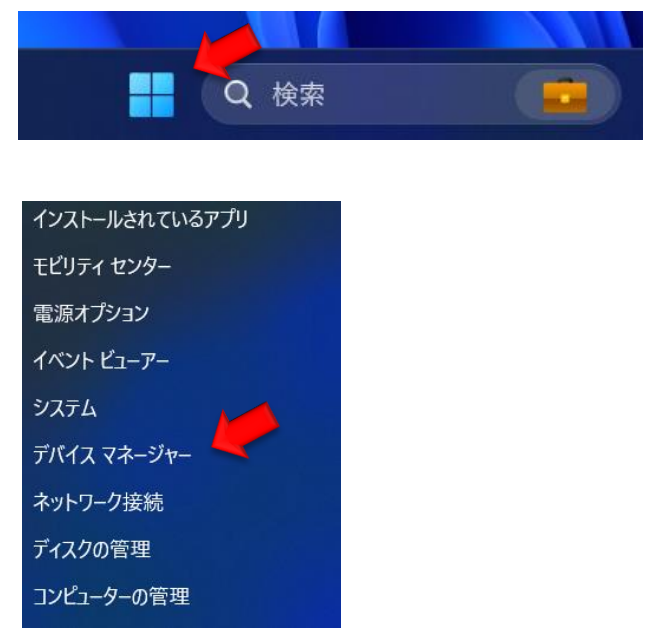

27. 『ユニバーサルシリアル バス コントローラー』に『Futaba Corporation USB Serial Converter RSC-U485』が表示され、

『ポート(COM と LPT)』に 『Futaba Corporation USB Serial Converter RSC-U485(COM3)』が 表示されていることを確認します。

(COM3)の部分の数値は環境により変化します。数値がポート番号になります。

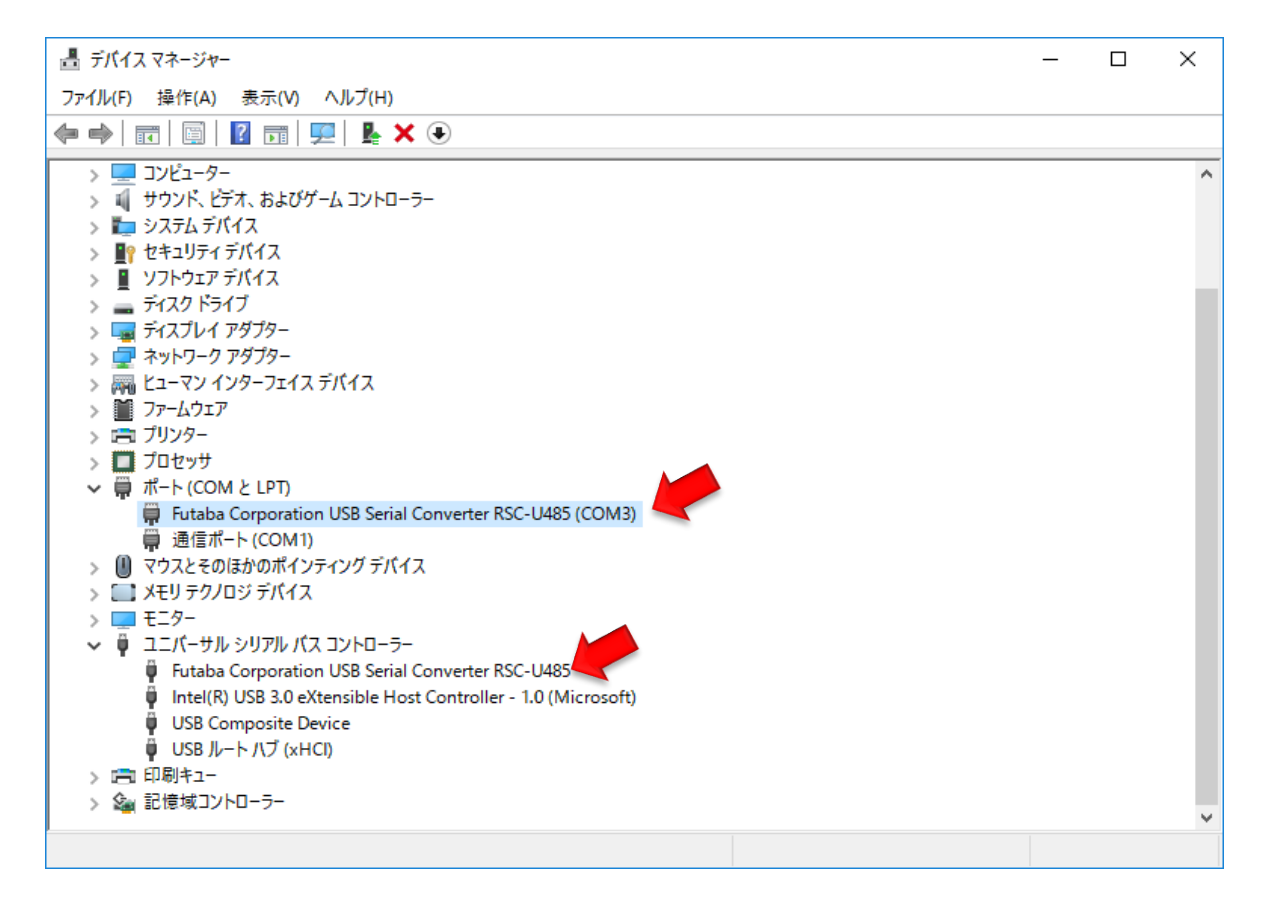

以上で、RSC-U485のドライバーインストールは完了です。